## VERIFICATION D'UN FLUX SUR STELA

Lorsqu'il y a un message d'erreur sur l'envoi d'un flux :

Lorsque vous avez ce message d'erreur :

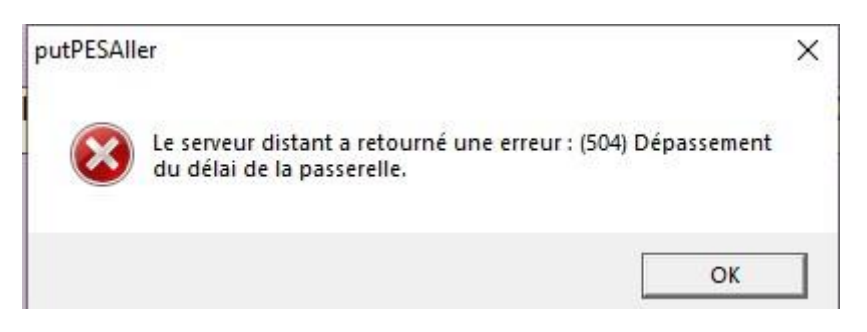

Voici la vérification à faire avant de contacter la trésorerie ou le CDG.

Sur STELA, cliquer sur ce pavé :

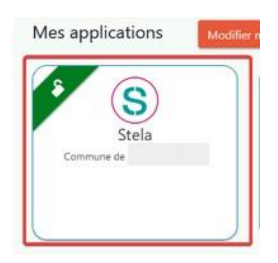

Indique votre MDP de la clé.

Ensuite cliquer sur Liste des PES aller

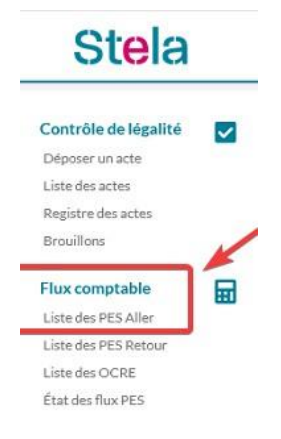

1 – Le flux n'apparait pas. L'envoi ne s'est pas effectué = Envoyer le flux par HELIOS – Passerelle de transmission.

2- Le flux apparait. L'envoi a fonctionné malgré le message d'erreur. Il faut donc suivre les étapes suivantes :

Cliquer le flux concerné :

|                     |                                            | • |                    |                             |
|---------------------|--------------------------------------------|---|--------------------|-----------------------------|
| Date de<br>création | Objet                                      |   | Type de<br>fichier | Statut                      |
| 06/09/2024          | PES BORD MANDAT 170 du 06-09-2024 17 23 09 |   | PESALR2            | AR trésorerie<br>06/09/2024 |
| 06/09/2024          | PES BORD MANDAT 167 du 06-09-2024 11 25 01 |   | PESALR2            | AR trésorerie<br>06/09/2024 |

On voit bien en vert que l'AR trésorerie est ok

| PES BORD MANDAT 170 du 06-09-2024 17 23 09 |  |  |  |  |
|--------------------------------------------|--|--|--|--|
| COSOLUCE MAUVE 6.17.00                     |  |  |  |  |
| 06/09/2024<br>GENERIQUE GENERIQUE          |  |  |  |  |
|                                            |  |  |  |  |
|                                            |  |  |  |  |
|                                            |  |  |  |  |
|                                            |  |  |  |  |
|                                            |  |  |  |  |

Il faut ensuite cliquer sur 💽 pour télécharger le l'ACK

L'ACK va se trouver dans vos téléchargements.

Dans CORAIL dans le suivi démat :

Ajouter l'étape d'envoi :

| PES Aller                                   |          |                    | or                     |                                | PES Retour Factu |           |            | Facture dé            | e démat. Bons de commande / factur |              |                           |
|---------------------------------------------|----------|--------------------|------------------------|--------------------------------|------------------|-----------|------------|-----------------------|------------------------------------|--------------|---------------------------|
| - Recherche de flux sur l'exercice en cours |          |                    |                        |                                |                  |           |            |                       |                                    |              |                           |
| E                                           | ux généi | ré entre le        |                        | et le                          | /_/              |           | Type de fi | ux: rTo               | us C Dépense                       | C Recette    | C Autre (Budget / Marché) |
| E                                           | at actue | i du nux :         |                        | *                              |                  |           | N DOLDER   | eau.                  |                                    |              |                           |
| E                                           | ape acti | uelle du flux :    |                        | •                              |                  |           | Pièces     | normales              | Pièces annulatives                 |              | Rechercher                |
| - 1                                         | iste der | s flux —           |                        |                                |                  | Légende   |            | - Etapes du flux séle | ectionné                           |              |                           |
|                                             | Etat     | Date               |                        | Nom flux                       |                  | Visualise | r 🔺        |                       |                                    | Etapes       |                           |
| p-                                          | •        | 06/09/2024 F       | PESALR_2024090617222   | 0_M170                         |                  | 1         |            | Date                  | Etape                              |              | Complément                |
|                                             | Etat     | Bord./F            | PJ/Marché              | Conten                         | ú                | Accés     |            | 06/09/2024 17h22      | Signature                          | LAGARD       | E Claude (MAIRE)          |
|                                             |          | Bordereau nº 170   | N                      | landats nº 711 à 716           |                  | 8         |            | 06/09/2024 17h22      | Génération du flux                 | SECRÉT       | AIRE                      |
| -                                           |          | Bordereau nº 171   | N                      | landats nº 717 à 719           |                  | 8         |            |                       |                                    |              |                           |
|                                             |          | PJ FAC4816147090   | 00222024-00000033.     | Ainut manuel d'une étane       |                  |           |            |                       |                                    |              | ×                         |
| -                                           | •        | PJ PJ00XFAC48161   | 4709000222024-000      | ryour manacra and cape         |                  |           |            |                       |                                    |              | N                         |
|                                             |          | PJ PJ01FAC481614   | 709000222024-0000      | Date :                         | 06/09/2024       | à         | 17:25      |                       |                                    |              |                           |
| -                                           |          | PJ PJ02FAC481614   | 709000222024-0000      |                                |                  |           |            |                       |                                    |              |                           |
|                                             |          | PJ FAC4816147090   | 00222024-00000036.     | Etape :                        | Envoi TDT        |           |            |                       |                                    |              |                           |
|                                             |          | PJ PJ00XFAC48161   | 4709000222024-000      |                                |                  |           | 1          |                       |                                    |              |                           |
|                                             |          | PJ PJ01FAC481614   | 709000222024-0000      | Complément :                   |                  |           |            |                       |                                    |              |                           |
|                                             |          | PJ PJ02FAC481614   | 709000222024-0000      |                                | -                |           |            |                       |                                    |              |                           |
|                                             |          | PJ PAC2000306740   | 00102024-00004303      |                                |                  |           |            |                       | Valifer                            | Annuler      |                           |
|                                             |          | PJ PJ0000 AC200030 | 674000102024-000 603   | 1                              |                  |           |            |                       |                                    |              |                           |
|                                             |          | PJ PJ02EAC200030   | 674000102024-00004316  | ssociee auto mandatis) nº 713  |                  | 1947      |            |                       |                                    |              |                           |
|                                             |          | PJ PJ03FAC200030   | 674000102024-000043 A  | ssociée au(x) mandat(s) nº 713 |                  | 8         |            |                       |                                    |              |                           |
|                                             |          | PJ PJ04FAC200030   | 674000102024-000043 A  | ssociée au(x) mandat(s) nº 713 |                  | 8         |            | -                     |                                    |              |                           |
|                                             |          | PJ FAC2000306740   | 00102024-00004414.pc A | ssociée au(x) mandat(s) nº 714 |                  | 8         |            |                       |                                    | - management |                           |
| 11                                          |          |                    |                        |                                |                  | 1 5       | -          |                       |                                    | Mouter etaps | - Suppriver etape         |

Intégration de l'ACK dans le suivi démat :

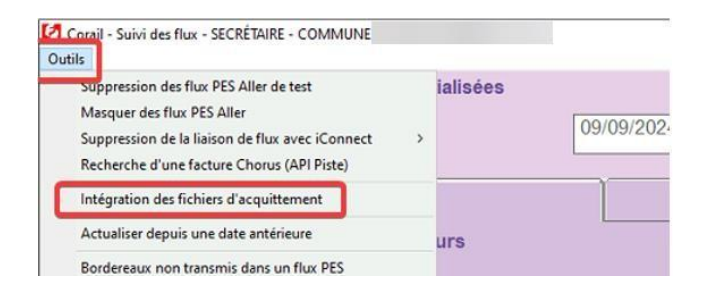

## Une fenêtre s'ouvre. Cliquer sur Parcourir afin de récupérer l'ACK dans le dossier téléchargement :

| apes de lConnect / Factures dematerialisées                                                                                                    |                             |            | - Alerte                                                                                                    |                                                           |                    |                                                                                                    |
|----------------------------------------------------------------------------------------------------|-----------------------------|------------|----------------------------------------------------------------------------------------------------|-----------------------------------------------------------|--------------------|----------------------------------------------------------------------------------------------------|
| ernière actualisation des étapes :                                                                                                    | 09/09/2024                  | Actualiser | Prochaine date de rapp                                                                                          | el :                                                      |                    | Valder                                                                                                    |
| PES Aller                                                                                                    |                             | PES Retour | Fa                                                                                                    | cture démat.                                              | Bons de            | commande / factures                                                                                                    |
| echerche de flux sur l'exercice en cours                                                                                                    | ■                           |            |                                                                                                    |                                                           |                    |                                                                                                    |
| ix généré entre le                                                                                                    | 📆 et le                     |            | Type de flux :                                                                                                  | <ul> <li>Tous</li> <li>Dépense</li> </ul>                 | C Recette          | C Autre (Budget / Marché)                                                                                                    |
| at actuel du flux :                                                                                                    | •                           |            | Nº Bordereau :                                                                                                  |                                                           |                    |                                                                                                    |
| ipe actuelle du flux :                                                                                                    | •                           |            | I⊽ Pièces normales                                                                                              | Pièces annulatives                                        |                    | Rechercher                                                                                                    |
| iste des flux                                                                                                    |                             |            | - Etapes du                                                                                                    | flux sélectionné —                                        |                    |                                                                                                    |
|                                                                                                    |                             |            | the second second second second second second second second second second second second second second second se |                                                           |                    |                                                                                                    |
| ztat Date                                                                                                    | Nom Tiux                    |            | Visualiser                                                                                                    |                                                           | Etapes             |                                                                                                    |
| O6/00/2024 DECALD 202400064720     O6/00/2024 DECALD 202400064720                                                                                                    | Nom Tiux                    |            | Visualiser                                                                                                    | Data Etano                                                | Etapes             | Comolément                                                                                                    |
| Official Date     Official Date     Officia                                                                                                    | NOM TUX                     |            | Visualiser                                                                                                    | Doto Elano                                                | Etapes             |                                                                                                    |
| Etat Offorman A DECAL D. and Apple 4 7 at<br>0610 page 4 Dec AL D. and Apple 4 7 at<br>Etat Sorder<br>Border<br>Fichier d'acquittement :                                                                                                    | Nom Tiux                    |            | Visualisor                                                                                                    | Data Etano                                                | Etapos             |                                                                                                    |
| e Oprove Decement - Decement - De                                                                                                    |                             |            | Visualisor                                                                                                    | Pate Class                                                | Etapos             |                                                                                                    |
| Exit Use      Orgonomia Incontinued the      Orgonomia Incontinued appreciate     Border     Border     Put FAC     Put FAC     Put F                                                                                                    | Nom Tux                     | 744        |                                                                                                    | Poda Class                                                | Etapos<br>Parcourr |                                                                                                    |
| Long         Data         Disc ALD_possible 721           Est         Border         Est ALD_possible 721           Border         Border         Fichier d'acquitement           By FAX         PJ FAX           P J FAX         PJ FAX           P J PJ K         PJ PJ K           P J PJ K         PJ PJ K           P J PJ K         PJ PJ K           P J PJ K         PJ PJ K                                                                                                    | Associée au(x) mandal(s) n° | 711        | Visualisor                                                                                                    | Data Elano                                                | Parcourr           |                                                                                                    |
| Control         Deco ALD . november 2 and 2 and 2 an                                                                                                    | Nom Tux                     | 711        | 3                                                                                                    | Pada Elano                                                | Parcourr           |                                                                                                    |
| Loss         Loss         Dec ALBRound and the set of the set of                                                                                                    | Nom Tux                     | 711        |                                                                                                    | Nata Conce                                                | Paccur             | Consultance                                                                                                    |
| Date         Date         December 2 superiment           Barder         Barder         Elst         Elst         El                                                                                                    | Associée au(t) manda(s) n*  | 711        | Zapi yersions"L.0" encotions":50-85                                                                             | Data Chan<br>Bigger                                       | Elapos             | Commission and the state of the state of the state o |
| ati U000<br>00(0000004 DECEALD.populations for<br>Elat<br>Border<br>PJ FAQ<br>PJ FAQ<br>PJ PJQ<br>PJ PJQ | Associée au(t) mandat(s) n° | 711        | Visualisor                                                                                                    | Data Chan<br>Bibger<br>59-1"?>cn:PE5_ACQUIT xmlns:n="http | Etapos             | Considerant     Construction                                                                                                    |

## Puis cliquer sur intégrer :

| Lect | ture du fichier d'acquittement                                                                                                    | 70                                                                                                    |                                   | Doto Eton   | Comrláman<br>X |
|------|----------------------------------------------------------------------------------------------------|----------------------------------------------------------------------------------------------------|-----------------------------------|-------------|----------------|
| 602  | Fichier d'acquittement :                                                                                                    | C:\Users\Mairie-01\Downloads\04702                                                                                                    | 3_240906172638-ACK-L0116422_A01NU | 155K_OK.xml | Parcour 20     |
| Mauv | e_Corail  Cintégration du fichier d'acquitteme succes.  Elément(i) acquitté(i) :  - PF 90164200036674000102024-00 aujú mandat(i) n*714 - PF 9102742000162024-00 aujú mandat(i) n*715 - PF 910542000162024-0004 aujú mandat(i) n*713 - PF 910542000162024-0004 mid atd(i) n*713 - PF 910542000162024-00004 mid atd(i) n*713 - PF 910542000162024-0004 mid atd(i) n*713 - PF 910542000162024-00012024-0004 aujú mandat(i) n*714 - PF 910542000162024-000120224-0014 aujú mandat(i) n*714 - PF 910542000162024-00 aujú mandat(i) n*714 - PF 910542000162024-00 aujú mandat(i) n*714 - PF 910542000162024000162024001 aujú mandat(i) n*714 - PF 910542000162024001 aujú mandat(i) n*714 - PF 910542000162024001 aujú mandat(i) n*714 - PF 910542000162024001 aujú mandat(i) n*714 - PF 910542000162024001 aujú mandat(i) n*714 - PF 910542000162024000102024001 aujú mandat(i) n*714 - PF 9105420001620240001020 | X<br>nt s'est terminée avec<br>2004414.pdf" associée<br>202002025.pdf" associée<br>202402025.pdf" associée<br>202402025.pdf" associée<br>20200000900.pdf" associée<br>20200000900.pdf" associée<br>20200000900.pdf" associée<br>20200000907.pdf" associée<br>2020000097.pdf" associée |                                   |             |                |
|      | 1 1941 1                                                                                                    | <u>ОК</u>                                                                                                    |                                   |             |                |

La pomme bleue devient verte si le flux n'a pas d'anomalie.

|   | Etat | Date                                                                    | Nom flux                   |                      | Visualiser | <b>_</b>         |                    | Etapes       |                        |  |  |
|---|------|-------------------------------------------------------------------------|----------------------------|----------------------|------------|------------------|--------------------|--------------|------------------------|--|--|
| - | •    | 06/09/2024                                                              | PESALR_20240906172220_M170 |                      | 1          |                  | Date               | Etape        | Complément             |  |  |
|   | Etat | Bord.                                                                   | /PJ/Marché                 | Contenu              | Accès      |                  | 11/09/2024 10h05   | Acquittement | Acquitté               |  |  |
| + |      | Bordereau nº 170                                                        |                            | Mandats nº 711 à 716 | 8          |                  | 06/09/2024 17h25   | Envoi TDT    |                        |  |  |
| - |      | Bordereau n° 171                                                        |                            | Mandats nº 717 à 719 | 8          |                  | 06/09/2024 17h22   | Signature    | LAGARDE Claude (MAIRE) |  |  |
| + |      | PJ FAC481614709000222024-00000033.pc Associée au(x) mandat(s) nº 711    |                            | B                    |            | 06/09/2024 17h22 | Génération du flux | SECRÉTAIRE   |                        |  |  |
|   |      | B L B 100XEA C494614700000222024 00000 Accopión pu//c) mondat/c) p° 741 |                            | 8                    |            |                  |                    |              |                        |  |  |

Fin de la procédure